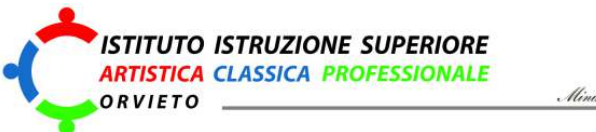

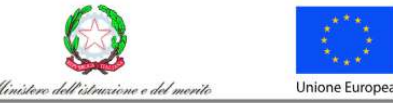

Istruzioni su come scegliere l'Istituto per effettuare i pagamenti su Pago in rete

Sulla pagina di accesso di pago in rete scegliere il link "Accedi"

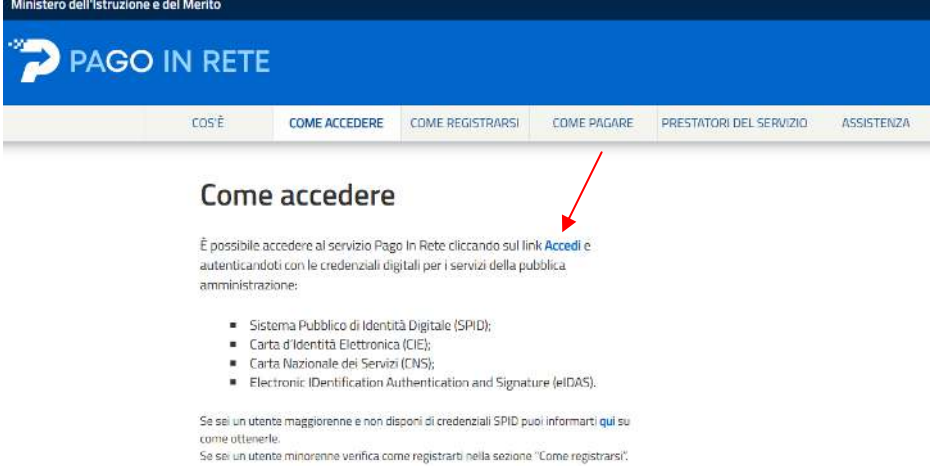

#### Effettuare il Login con uno dei metodi consentiti (es. SPID, CIE....) Login

| Regole di ac              | cesso dal 01/10/2021   |
|---------------------------|------------------------|
| Username:                 | Username dimenticato?  |
| Inserisci il tuo username |                        |
| Password:                 | Password dimenticata?  |
| Inserisci la password     |                        |
|                           | ENTRA                  |
|                           | OPPURE                 |
| 2 Entra con SPID          | Approfondisci SPID     |
| 🚯 Entra con CIE           | Approfondisci CIE      |
| Entra con CNS             | Approfondisci CNS      |
| Login with elDAS          | Learn more about eIDAS |

### Una volta entrati Scegliere "vai a PAGO IN RETE SCUOLE"

## Pago In Rete

Pago In Rete è la piattaforma centralizzata del Ministero dell'Istruzione e del merito che consente ai cittadini di effettuare pagamenti digitali tramite il sistema pagoPA a favore delle Scuole e del Ministero.

Per la visualizzazione e il pagamento telematico di contributi richiesti dalle **Scuole** clicca su "VAI A PAGO IN RETE SCUOLE". Pago in Rete Scuole è integrato anche in Unica, la piattaforma di servizi digitali per famiglie e studenti

Per effettuare un pagamento a favore del Ministero clicca su "VAI A PAGO IN RETE MINISTERO". VAI A PAGO IN RETE SCUOLE

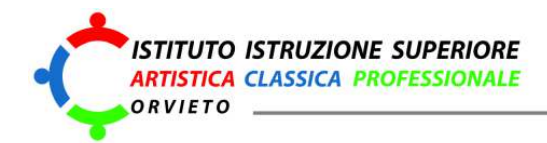

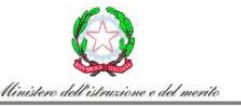

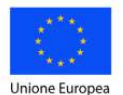

### Nella successiva schermata scegliere "Vai a trova scuola"

١

Qui puoi gestire i pagamenti richiesti dalle scuole

Ecco cosa puoi fare con Pago In Rete. Trova la scuola di interesse e procedi al pagamento

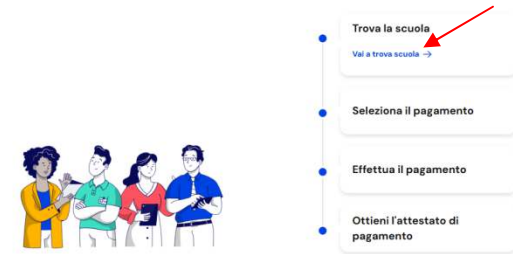

Nella successiva schermata inserire tutti i dati richiesti come indicato in figura e scrivere Orvieto nel campo di ricerca (verranno restituite tutte le scuole secondarie del comune)

| legione*                                                                                                    |                                                                                                    | Provincia                                                                                      |  |
|----------------------------------------------------------------------------------------------------|----------------------------------------------------------------------------------------------------|------------------------------------------------------------------------------------------------|--|
| UMBRIA                                                                                                    |                                                                                                    | TERNI                                                                                          |  |
| Comune                                                                                                    |                                                                                                    | Tipologia di istruzione                                                                        |  |
| ORVIETO                                                                                                    |                                                                                                    | Scuola secondaria di secondo gr                                                                |  |
| lome della scuola*                                                                                                    |                                                                                                    |                                                                                                |  |
| lome della scuola*                                                                                                    |                                                                                                    |                                                                                                |  |
| lome della scuola*<br>Seleziona una scuola                                                                                                    |                                                                                                    |                                                                                                |  |
| tome della scuola*<br>Selezione una scuola<br>corvicto                                                                                                    |                                                                                                    |                                                                                                |  |
| tome de la scuola*<br>Seleziona un scuole<br>arvieto<br>Orvieto Liceo Classico                                                                                                    | "f.a.gualterio" (ORVI                                                                                                    | ETO I.I.S. ART. CLASS. E PROF.LE)                                                              |  |
| tome della scuola*<br>Seleziona un scuola<br>arvieto<br>Orvieto Liceo Classico<br>Piazza I. Scaiza I, 05018                                                                                                    | "f.a.gualterio" (ORVI<br>Orvieto, Tr, Umbria                                                                                                    | ETO I.I.S. ART. CLASS. E PROF.LE)                                                              |  |
| tome della scuola*<br>Seleziona un scuole<br>drvieto<br>Orvieto Liceo Classico<br>Piazza I. Scalza I, OSOI8+<br>Orvieto I.p.s.I.a. (ORVIE                                                                                                    | "f.a.gualterio" (ORVI<br>Orvieto, Tr, Umbria<br>TO I.I.S. ART. CLASS.                                                                                                    | ETO I.I.S. ART. CLASS. E PROF.LE)<br>E PROF.LE)                                                |  |
| tome della scuola*<br>Seleziona un scuola<br>arviato<br>Orvieto Liceo Classico<br>Flazza I. Scalza I. 05018<br>Orvieto I.p.s.l.a. (ORVIE<br>Flazza S. Chiara I. 05018                                                                                 | "f.a.gualterio" (ORVI<br>Orvieto, Tr, Umbria<br>TO I.I.S. ART. CLASS.<br>Orvieto, Tr, Umbria                                                                              | ETO I.I.S. ART. CLASS. E PROF.LE)<br>E PROF.LE)                                                |  |
| tome della scuola*<br>Seleziona un scuola<br>arvieto<br>Orvieto Liceo Classico<br>Fiazza I. Scaiza I. 05018<br>Orvieto I.p.s.La. (ORVIE<br>Plazza S. Chiara I. 05018<br>Orvieto Istituto D'arte!                                                      | "f.a.gualterio" (ORVI<br>Orvieto, Tr, Umbria<br>TO I.I.S. ART. CLASS.<br>Orvieto, Tr, Umbria<br>(ORVIETO I.I.S. ART. C                                                    | ETO I.I.S. ART. CLASS. E PROF.LE)<br>E PROF.LE)<br>:LASS. E PROF.LE)                           |  |
| iome della scuola*<br>Seistiona un scuola<br>arvieto<br>Orvieto Liceo Classico<br>Fiazza I. Scalza I. (SOII8<br>Orvieto I.p.s.J.a. (ORVIE<br>Piazza S. Chiara I. OSOI8<br>Orvieto Istituto D'arte<br>Via Marsciano I. (SOI8 0                         | "f.a.gualterio" (ORVi<br>Orvieto, Tr, Umbria<br>TO LLS, ART, CLASS.<br>Orvieto, Tr, Umbria<br>(ORVIETO LLS, ART, CJ<br>Drvieto, Tr, Umbria                                | ETO I.I.S. ART. CLASS. E PROF.LE)<br>E PROF.LE)<br>SLASS. E PROF.LE)                           |  |
| teme della scuola*<br>Seleziona un scuola<br>arvieto<br>Orvieto Liceo Classico<br>Fiazza I. Scaiza I. 05018<br>Orvieto Lp.s.L.a. (ORVIE<br>Fiazza S. Chiara I. 05018<br>Orvieto Listituto D'arte<br>Via Marsciano I. 05018<br>Orvieto Liceo *a. Major | "f.a.gualterio" (ORVI<br>Drvieto, Tr, Umbria<br>TO I.I.S. ART. CLASS.<br>Orvieto, Tr, Umbria<br>ORVIETO I.I.S. ART. cf.<br>Viorteto, Tr, Umbria<br>ana" (ORVIETO I.I.S. 4 | ETO I.I.S. ART. CLASS. E PROF.LE)<br>E PROF.LE)<br>CLASS. E PROF.LE)<br>SCIENTIFICO E TECNICO) |  |

Scegliere la scuola frequentata e cliccare su "aggiungi ai preferiti" se non è stato fatto precedentemente per altri pagamenti

| stie                                                                                                    |                                                                                        | Provincia                       |                       |
|----------------------------------------------------------------------------------------------------|----------------------------------------------------------------------------------------|---------------------------------|-----------------------|
| MBRIA                                                                                                    |                                                                                        | TERNI                           |                       |
| mune                                                                                                    |                                                                                        | Tipologia di istruzione         |                       |
| DRVIETO                                                                                                    | $\overline{\mathbf{v}}$                                                                | Scuola secondaria di secondo gr |                       |
| me della scuola*                                                                                                    |                                                                                        |                                 |                       |
| Selezione une scuole                                                                                                    |                                                                                        |                                 |                       |
|                                                                                                    |                                                                                        |                                 |                       |
| Hai selezionato "O                                                                                                    | rvieto I.i.s. Ar                                                                       | rt. Class. E Prof.le"           |                       |
| Hai selezionato "Ol<br>Liceo Classico Siatole                                                                                                    | rvieto I.i.s. Ar                                                                       | t. Class. E Prof.le"            | Agglungi al prefe     |
| Hai selezionato "Or<br>Liceo Classico Statole<br>Norme istituto princip                                                                                            | rvieto I.i.s. Ar                                                                       | rt. Class. E Prof.le"           | Agglungi ai prefe     |
| Hai selezionato "Ol<br>Leee Classico Statele<br>Nome istituto princip<br>Orvieto I.i.s. Art. Cla                                                                   | rvieto I.i.s. Ar<br>vale<br>ss. E Prof.le                                              | rt. Class. E Prof.le"           | (G) Aggiungi al prefe |
| Hai selezionato "Or<br>Licee Classico Statele<br>Nome istituto princip<br>Orvieto I.i.s. Art. Cla<br>Piazza I. Scalza 1, 05018                                     | rvieto I.i.s. Ar<br>vale<br>ss. E Prof.le<br>Orvieto, Tr, Umbria                       | t. Class. E Prof.le"            | (2) Agglungi ai prefe |
| Hai selezionato "On<br>Liceo Clussico Statele<br>Nome istituto princip<br>Orvieto Li.s. Art. Cle<br>Pizzra I Scalza ( 05018<br>Nome plesso                         | rvieto I.i.s. Ar<br>sale<br>ss. E Prof.le<br>Orvisto, Tr, Umbria                       | t. Class. E Prof.le"            | (g) Aggiungi ai prefe |
| Hai selezionato "Ou<br>Lece Classico Statele<br>Nome istituto princip<br>Orvieto Li.s. Art. Cla<br>Piazra I. Scaba (. 050)8<br>Nome piesso<br>Orvieto Liceo Classi | rvieto I.i.s. Ar<br>vale<br>ss. E Prof.le<br>Orvieto, Tr, Umbria<br>ico "f.a.gualteria | t. Class. E Prof.le"            | Agglungi al prefe     |

Quindi cliccare su "Visualizza i pagamenti"

Sede: P.zza Cahen, Orvieto TR Tel. 0763 342878 - 331 1724238

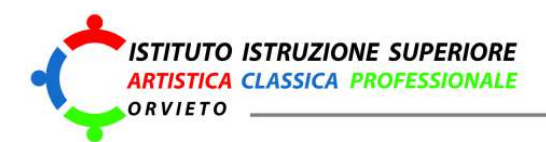

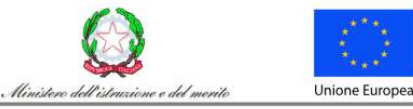

Nella pagina successiva verranno visualizzati i pagamenti disponibili (fare attenzione se il pagamento che si deve effettuare non è visibile nella prima pagina, selezionare "Avanti" per accedere alle pagine successive) Lista pagamenti

| Pagamenti disponibili Pagamenti non più disponibili         |                |                                         |                   |                   |          |
|-------------------------------------------------------------|----------------|-----------------------------------------|-------------------|-------------------|----------|
| Filtri attivi: Periodo scadenza: 01/09/2024 - 31/08/2026 ×  |                |                                         |                   | (a) Modifie       | a filtri |
| 6 pagamenti in totale                                       |                | Visua                                   | lizza solo pagame | enti da intestare | 0        |
| Causale ①                                                   | Intestatario   | Istituto emittente                      | Scadenza          | Importo<br>(€)    | Azioni   |
| Premio assicurazione PERSONALE SCOLASTICO A.S.<br>2024/2025 | 😗 Da intestare | ORVIETO U.S. ART. CLASS. E<br>PROFILE   | 31/12/2024        | 6,00              | ê        |
| EROGAZIONE COLAZIONI N. 10                                  | 🚺 Da intestare | ORVIETO ILS. ART. CLASS. E<br>PROFILE   | 30/06/2025        | 17,00             | ê        |
| EROGAZIONE COLAZIONI N. 20                                  | 1 Da intestare | GRVIETO ILS, ART, CLASS, E<br>PROFILE   | 30/06/2025        | 34,00             | 20       |
| EROGAZIONE COLAZIONI N. 30                                  | 💧 Da intestare | ORVIETO I.I.S. ART. CLASS. E<br>PROFILE | 30/06/2025        | 5100              | ee<br>B  |
| EROGAZIONE BAR DIDATTICO 20 CONSUMAZIONI                    | 🚯 Da intestare | ORVIETO U.S. ART. CLASS. E<br>PROFILE   | 30/06/2025        | 16,00             | â        |

Indietro (1) 2 Avanti

# Trovato il pagamento da effettuare scegliere "aggiungi intestazione" per inserire i dati di chi effettua il pagamento

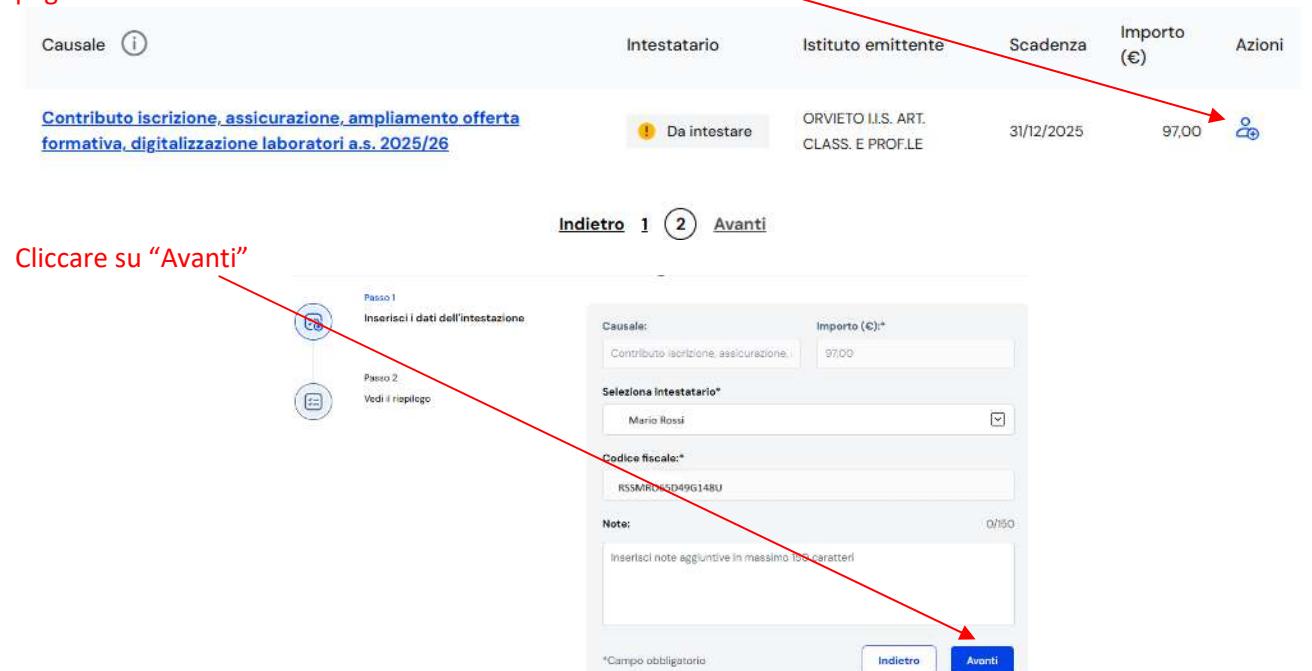

Sede: P.zza Cahen, Orvieto TR Tel. 0763 342878 - 331 1724238

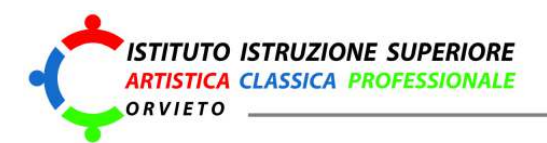

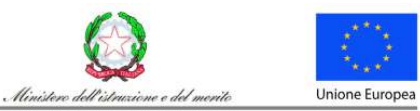

Nella schermata successiva scegliere "conferma e paga subito" per effettuare subito il pagamento con carta di credito,

| 680 | Passo 1<br>Inserisci i dati dell'intestazione | Dati inseriti<br>Modifica                                                                                                    |                           |
|-----|-----------------------------------------------|----------------------------------------------------------------------------------------------------|---------------------------|
|     | Passo 2<br>Vedi il riepilogo                  | Causale:<br>Contributo iscrizione, assicurazione,<br>ampliamento offerta formativa,<br>digitalizzazione laboratori a.s. 2025/26 | Importo (€):<br>97,00 €   |
|     |                                               | Nome:<br>Mario                                                                                                    | Cognome:<br>Rossi         |
|     |                                               | Codice fiscale:<br>RSSMR065D49G148U<br>Note:                                                                                    |                           |
|     |                                               | -<br>Conferma e paga subito                                                                                                    | ggiungi al carrello Salva |

o "aggiungi al carrello" per salvare il bollettino in pdf per poi stamparlo ed effettuare il pagamento con le altre modalità previste

## **DOVE PAGARE?**

Vai su pagopa.gov.it

### PAGA CON L'APP IO

oppure dal tuo Home Banking, con la tua app di pagamento o con gli altri canali abilitati.

## PAGA SUL TERRITORIO

presso Banche e Sportelli ATM, negli Uffici Postali e Punti Postali, nei Bar, Edicole, Ricevitorie, Supermercati, Tabaccherie e altri Esercenti Convenzionati.

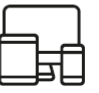

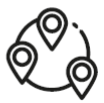